メールに添付のファイル (pdf) を開く、保存の方法

メールに添付されたファイル(pdfやワード文書など)を開き、閲覧、印刷、パソコンに保存 する方法をご紹介します。

添付ファイルの例。

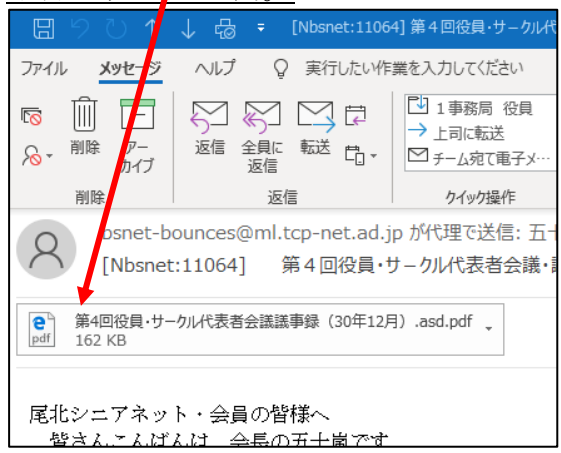

## outlook メールの場合

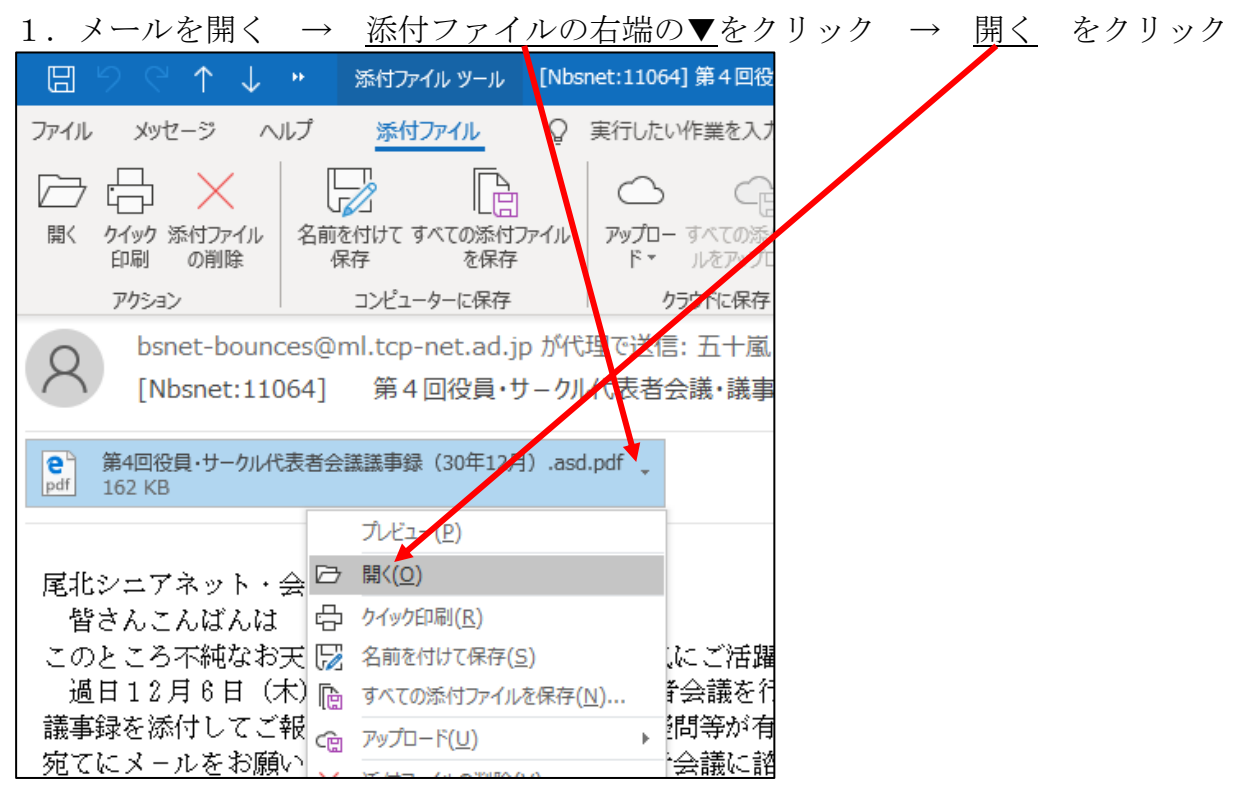

次頁へ

2. 使用出来るソフトの一覧が表示される → 通常は、一番上のアプリをクリック →  $\rightarrow$ OK このファイルを開く方法を選んでください。 このアプリを今後も使う е その他のオプション Adobe Acroba Adobe Acrobat Reader DC Google Chrome Internet Explorer 🔨 Microsoft Store でアプリオ探す 常にこのアプリを使って .pdf ファイルを開く ОК 文書が開く  $\rightarrow$ <u>→ 文書の中をクリックすると、メニューバーが出る</u> 印刷 名前を付けて保存 Ę + 2 D A & 53 1 平成30年12月6日 議事録作成:能祖 優 開催日時 平成 30 年 12 月 6 日 (木) 9:30~12:00 場 所 布袋北学体2階集会室A 出 席 者 五十嵐一雄、龍祖 優、丹羽 睿、佐橋康弘、林 久翁、大倉弘行、各務のぼ る、奥村 忠、杉本敏弘、神山良雄、田中幸子 オブザーバー:伊神幸代 欠 席 者 山下由紀子 題] [議 1.30年度忘年会開催準備について(能祖副会長) 当初予定のとおり12月11日にホテル郡上温泉・宝泉で開催する。参加申込みはすで に締め切り、男性35名、女性14名の合計49名となった。 ・日 程 12月11日(火)9:10出発、17:00帰着予定 · 会 場 ホテル郡上温泉・宝泉(昨年と同じ) ・参加費 6,000円(昨年と同じ) ・アトラクション 「杏奈 瞳と聖はじめ」の歌謡ショー ・送迎バス 2台 すいとぴあ→平和堂 布袋ふれあい会館→江南駅 各乗り場の責任者は、すいとびあ各務さん、平和堂能祖、布袋ふれあい 五十嵐さん、江南駅佐橋さん 注意:今年からバス乗り場の「すいとびあ」と「平和堂」は、駐車場所が指定さ れているので駐車場所を間違わないよう注意が必要 ・立寄り先 八幡町内散策(名泉、宗祗水ほか)、道の駅(帰路) 2、サークル「スマイル」からの報告と要望について(田中代表) ・スマイルの勉強中に布袋北学供の Wi-Fi のつながりが非常に悪くてたびた

4. 必要に応じて、印刷やパソコンに名前を付けて保存します。(ワードなどと同じ)

## Windows Live メールの場合

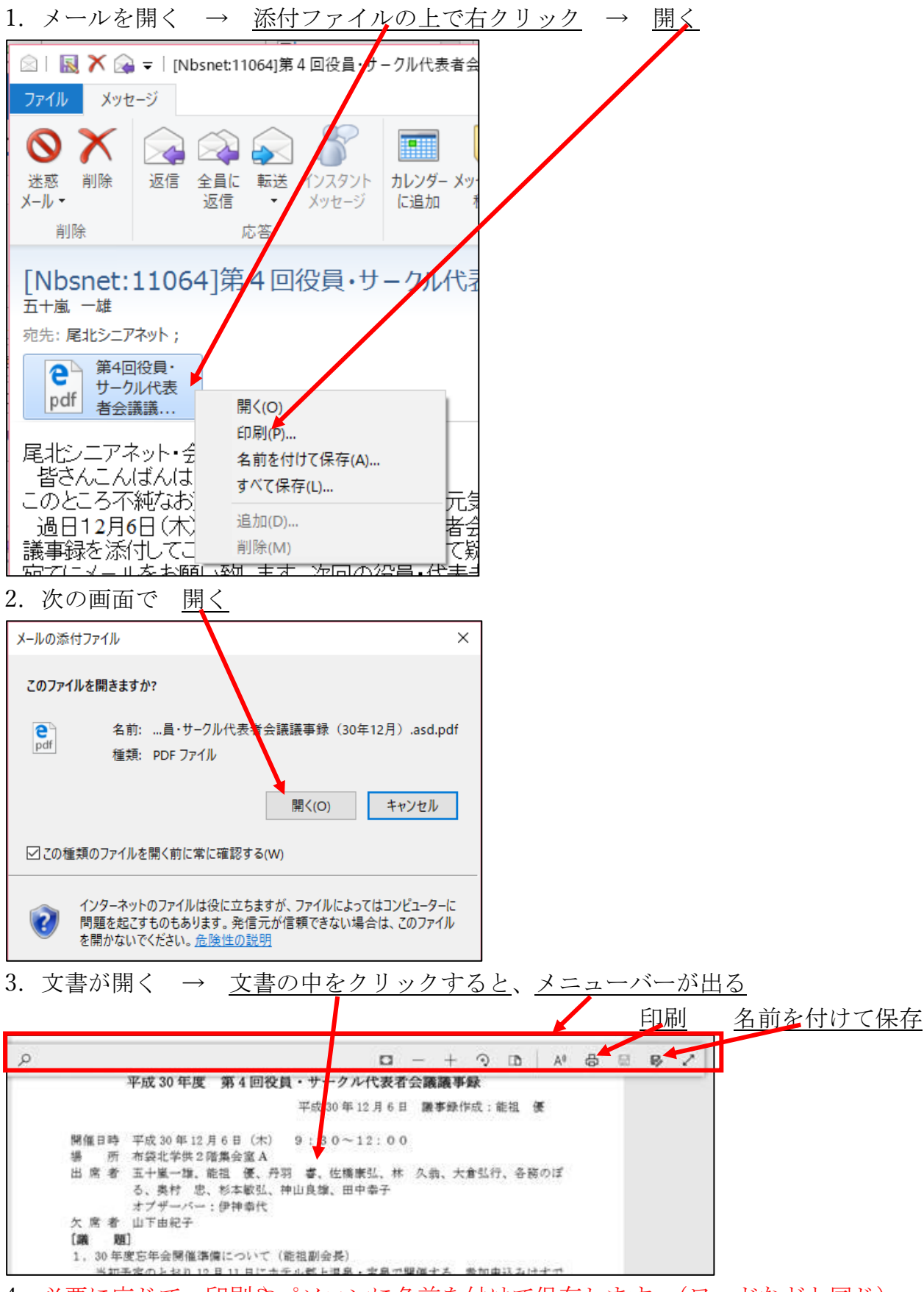

4. 必要に応じて、印刷やパソコンに名前を付けて保存します。(ワードなどと同じ)